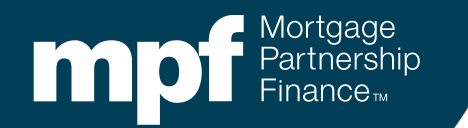

#### **MPF<sup>®</sup>** Government MBS Product QC Servicing

eMAQCS<sup>®</sup>plus Enhancements: Phase 3

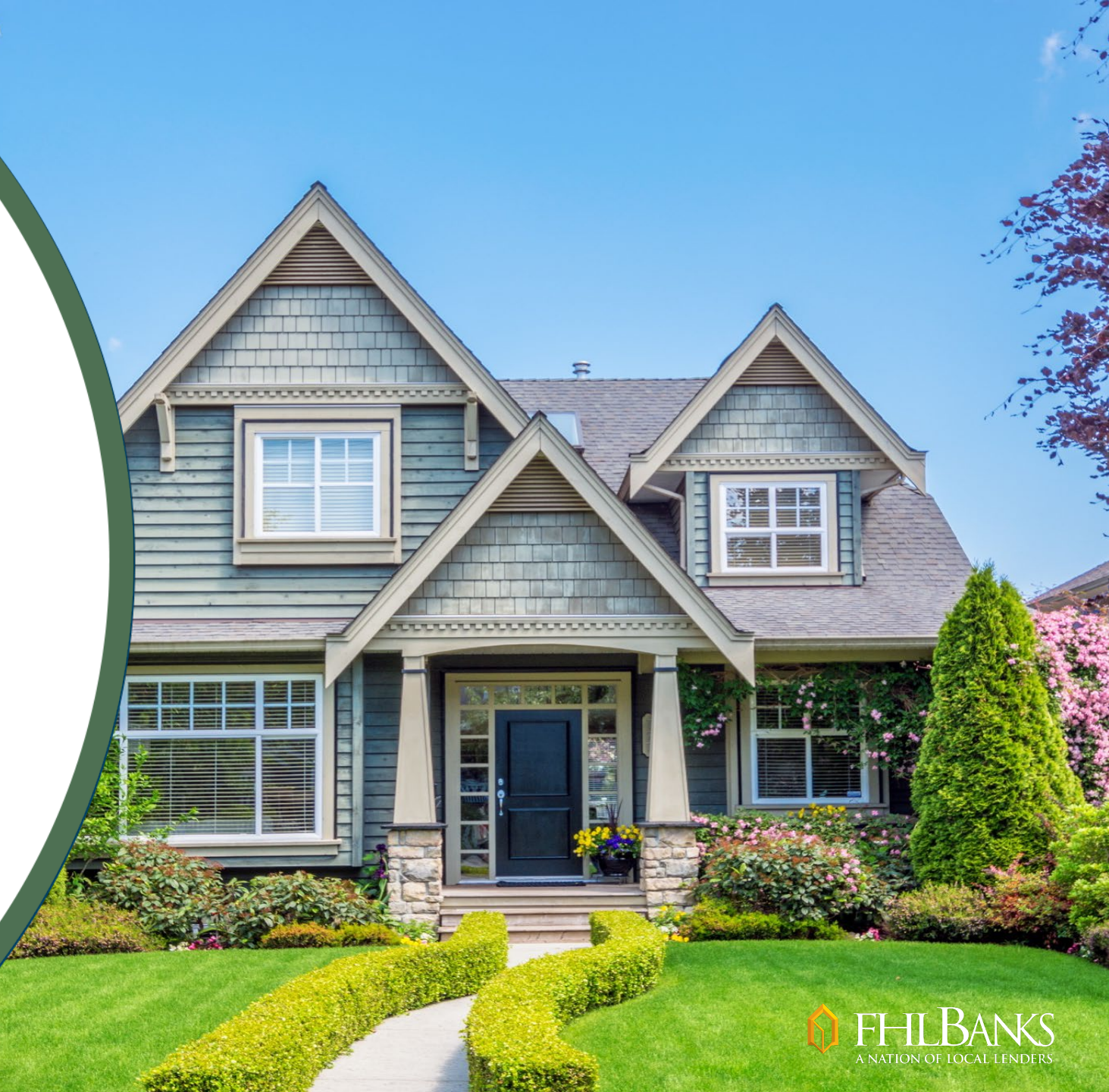

February 2025

# What's Changing?

#### Phase 3 of eMAQCS<sup>®</sup> plus enhancements for MPF<sup>®</sup> Government MBS QC servicing audits will be available in February 2025

#### What will you be able to do in eMAQCSplus?

- View preliminary findings
- Respond to preliminary findings
- View final findings
- Respond to final findings
- Complete and submit a Findings Resolution Plan (FRP) form

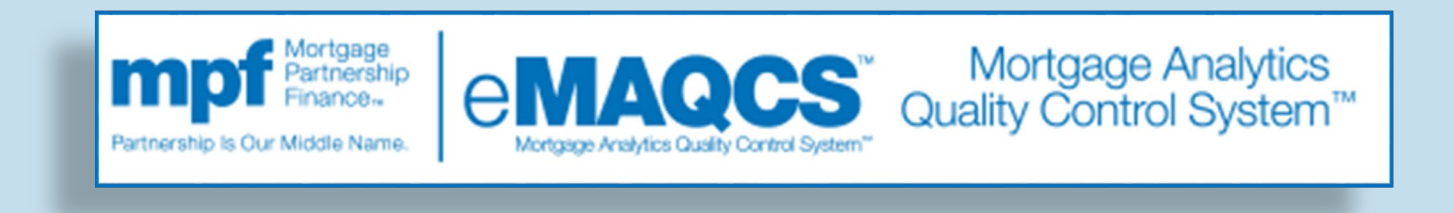

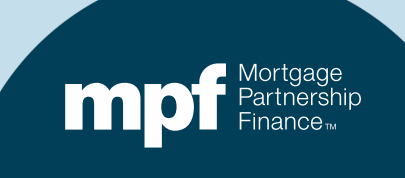

### About eMAQCSplus

To access eMAQCSplus, you must be established as user and complete the multi-factor authentication process

 Information about how to become a new user is available on the MPF
 Program website's MPF Technology
 page

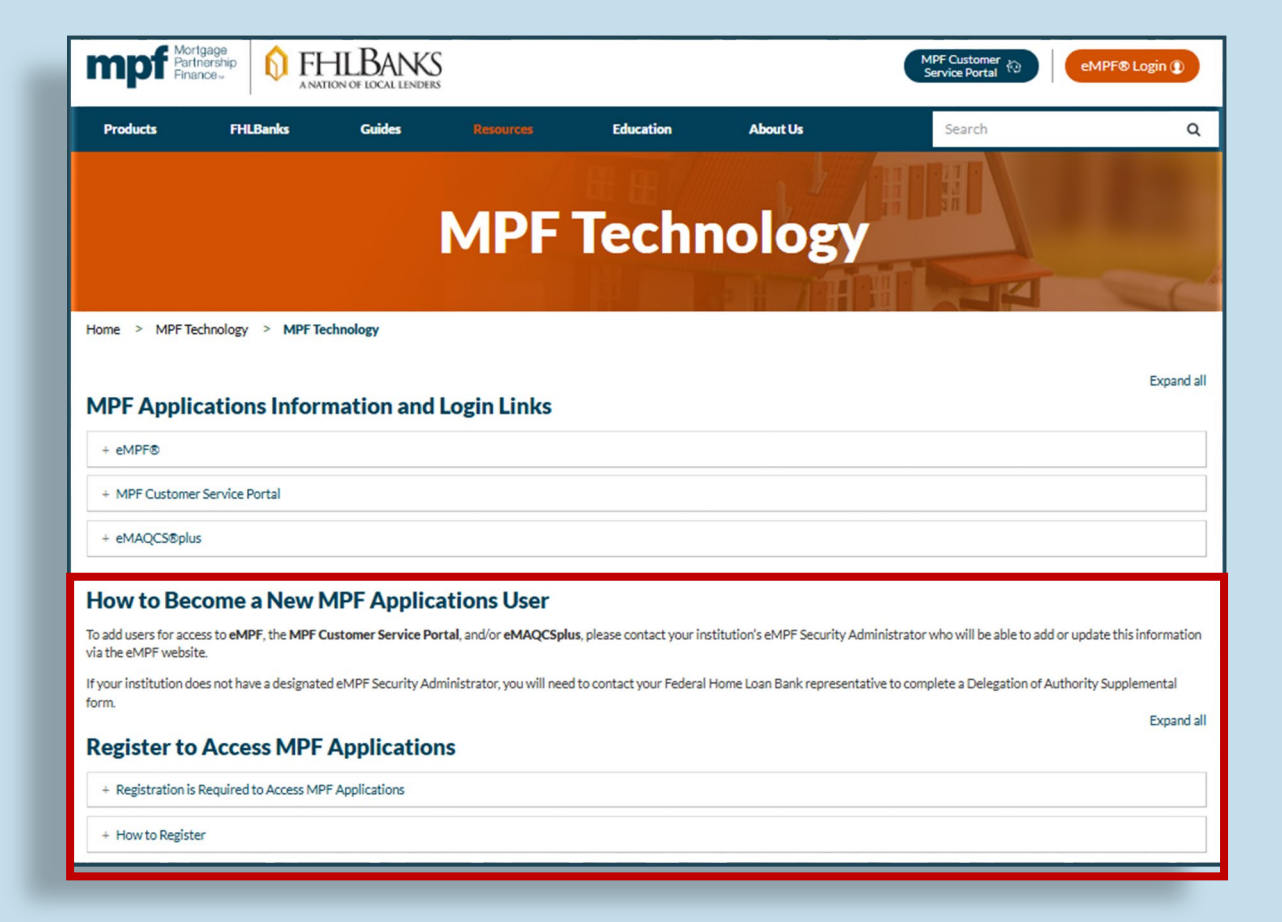

https://www.fhlbmpf.com/resources/mpf-technology/mpf-technology

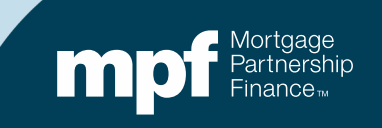

#### About eMAQCSplus

To access eMAQCSplus, you must be established as user and complete the multi-factor authentication process

 Tutorials for setting up Microsoft Authenticator are also available on the MPF Technology page

| Registration Resources and Support                                                                                                    |                                                        |
|----------------------------------------------------------------------------------------------------|--------------------------------------------------------|
| + Android Tutorials                                                                                                    |                                                        |
| + Apple iPhone / iPad Tutorials                                                                                                    |                                                        |
| + Step-by-Step Guide (Android/iPhone Users)                                                                                                    |                                                        |
| + MPF Service Center - Support                                                                                                    |                                                        |
| Login Resources                                                                                                    | Quick Links:                                           |
| MPF Applications – Login Instructions     MPF Applications – Password Reset Instructions     Google Chrome - Clear Internet Browser Cache-Cookies and Update Bookmarks Instructions     Microsoft Edge - Clear Internet Browser Cache-Cookies and Update Bookmarks Instructions | eMPF®     MPF® Customer Service Portal     eMAQCS®plus |

https://www.fhlbmpf.com/resources/mpf-technology/mpf-technology

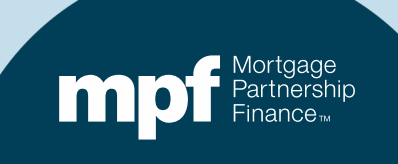

### **More Information**

#### Are you new to the MPF Government MBS product servicing audit process in eMAQCSplus?

 For information about Phases I and II, please review the on-demand tutorial on the eMAQCSplus page on the MPF Program website

https://www.fhlbmpf.com/resources/emaqcs-plus

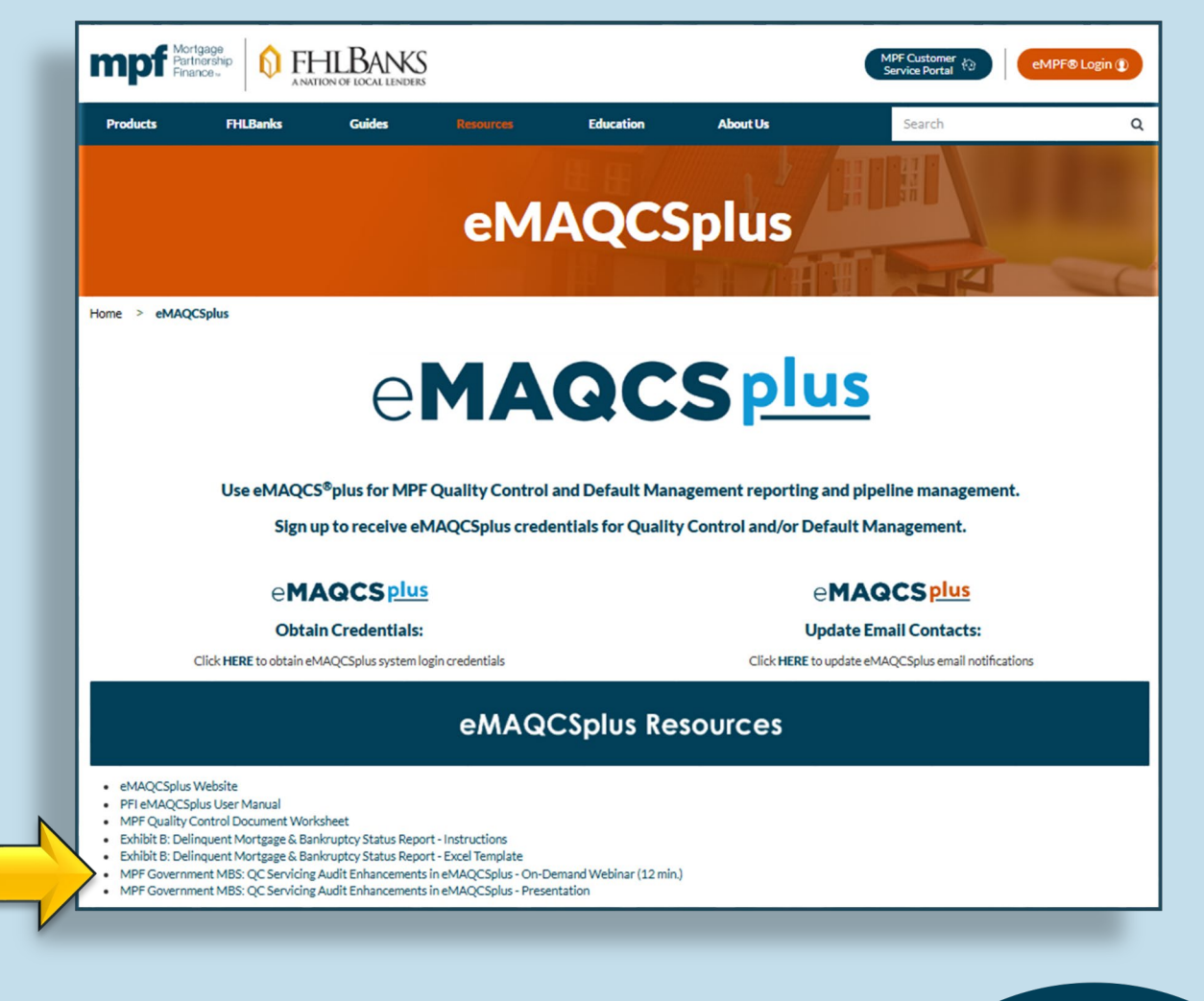

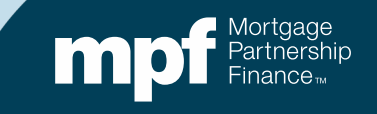

#### **Open Your Pipeline**

# To open your pipeline, click on the Default/Misc. Servicing (PFI) tab at the top of your home screen

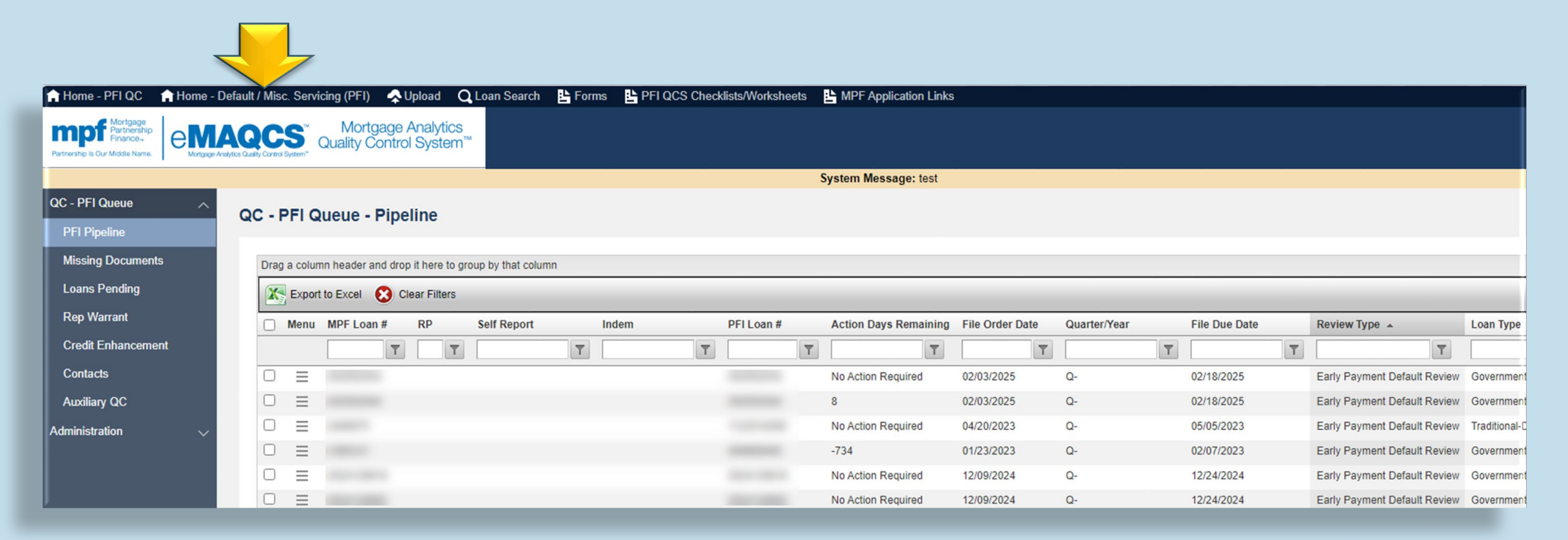

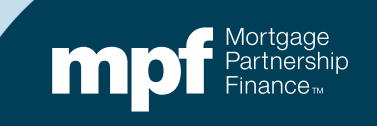

#### **Open Your Pipeline**

#### Expand the QC Servicing - PFI Queue Select PFI Pipeline - Open

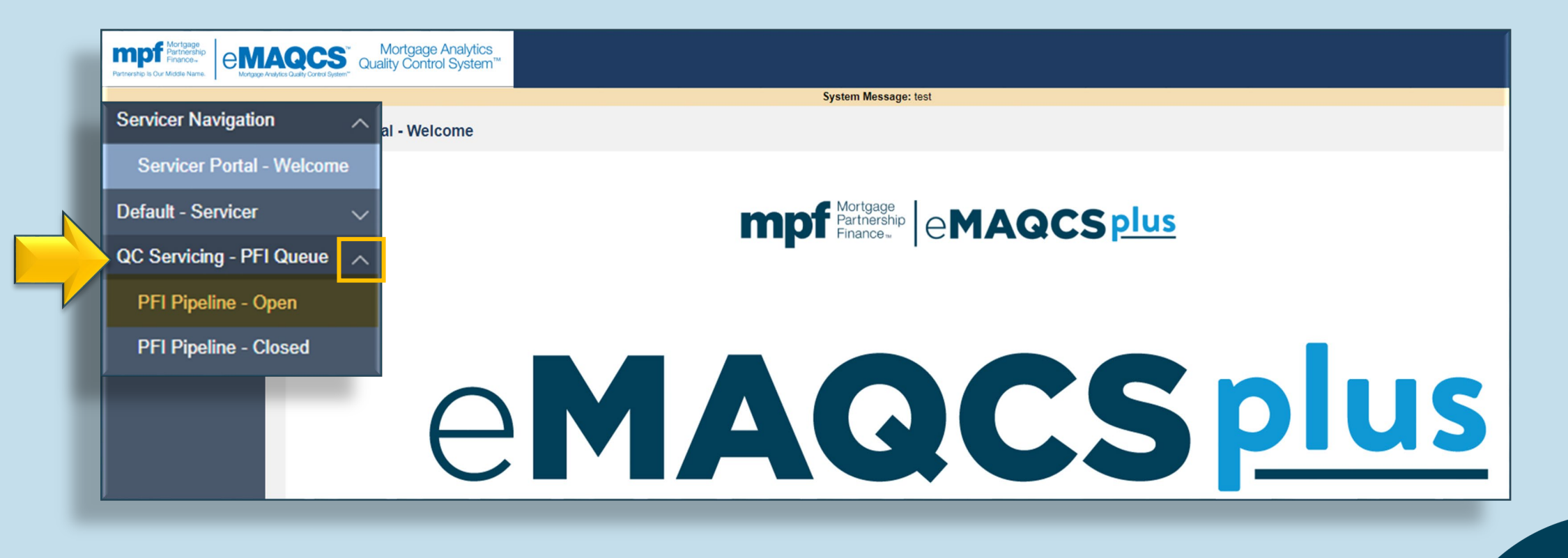

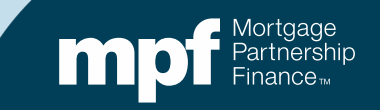

#### **View Your Preliminary Findings**

#### QC Servicing - PFI Pipeline - Open Drag a column header and drop it here to group by that column K Export to Excel 🔀 Clear Filters Menu Quarter/Year MPF Loan # Loan Identifier 🔺 PFI Loan # T T. T Opload Loan Document(s) For This Loan 256 200023 View Documents 261 200029 View Notes 0 263 200031 View Loan Details 0 267 200037 View Findings Q1-2024 1000276 1000276 200047 Q1-2024 1000277 1000277 200048 Ξ Q1-2024 1000278 1000278 200049 $\Box$

Click on the Menu icon **≡** located next to the loan you wish to review

Select View Findings from the drop-down list

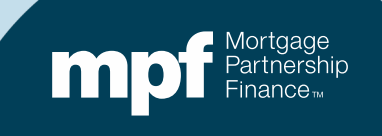

#### QCS – Findings Page

| 📄 eMAQ | CS Plus V4.1    |                                                                                                 |                        |                |                             |            |                 | ÷            | <u>ю</u> – |
|--------|-----------------|-------------------------------------------------------------------------------------------------|------------------------|----------------|-----------------------------|------------|-----------------|--------------|------------|
| Q      | S - Findings    |                                                                                                 |                        |                |                             |            |                 |              |            |
| MF     | FLoanNo         | 1000276                                                                                         |                        | Period         |                             | 03/01/2024 |                 |              |            |
|        | Export to Excel |                                                                                                 |                        |                |                             |            |                 |              |            |
| 1      | Menu Issue ID   | Issue Description                                                                               | Additional Description | Finding Status | Last Comment                |            | Last Comment By | Date of Comm | ent        |
|        | T               | 7                                                                                               |                        | T              |                             | T          | T               |              | T          |
|        | ▼ =             | The 6/1/24 payment was applied on 5/31/24. A<br>T&I bank statement showing the deposit of funds |                        | Open Finding   | This is HLB Comment added   | 1          | QCSTestHLB      | 12/11/2024   |            |
|        | □ ≡             | The 6/1/24 payment was applied on 5/31/24. A<br>P&I bank statement showing the deposit of funds |                        | Open Finding   | This is comment by Provider |            | QCSTestProvider | 01/06/2025   |            |
|        | H I Page:       | 1 of 1 Go Page size: 2 Change                                                                   |                        |                |                             |            |                 | Item 1       | to 2 of 2  |
|        |                 |                                                                                                 |                        |                |                             |            |                 |              |            |

- Individual findings for the loan are listed on this screen
- There is an area for an Additional Description of the finding, if needed
- Comments may display, however only the most recent comment will appear on this screen
  - Comments may be added by authorized users at your organization, the MPF Provider, the MPF Provider's QC vendor (Situs), and representatives from your FHLBank

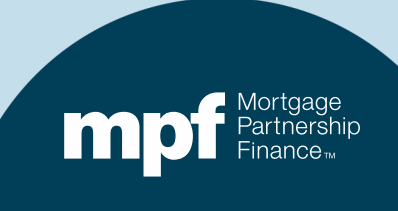

#### QCS – Findings Page

| eMAQCS Plus V4.1                                                                             |                                        |                             |                  | -                |
|----------------------------------------------------------------------------------------------|----------------------------------------|-----------------------------|------------------|------------------|
| QCS - Findings                                                                               |                                        |                             |                  |                  |
| MPFLoanNo 1000276                                                                            | Period                                 | 03/01/2024                  |                  |                  |
| Export to Excel                                                                              | Additional Description                 |                             | Last Commont Dr. | Data of Commant  |
| Menu Issue D Issue Description                                                               | Additional Description Prinding Status |                             |                  |                  |
| The 6/1/24 payment was applied on 5/31/24. A T&I bank statement showing the deposit of funds | Copen Finding                          | This is HLB Comment added   | QCSTestHLB       | 12/11/2024       |
| View/Add Finding Comment                                                                     | Open Finding                           | This is comment by Provider | QCSTestProvider  | 01/06/2025       |
| Add/View Documents                                                                           |                                        |                             | //               | Item 1 to 2 of 2 |
| Agree w/Finding (FRP)                                                                        |                                        |                             |                  |                  |

To see the comment history, click on the Menu icon ≡ and select View/Add Finding Comment

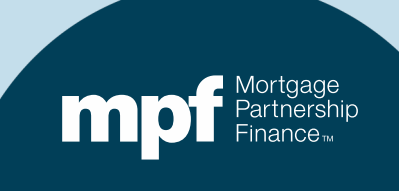

#### **Adding Comments**

- Select Add New
- Enter your comments and click the Save icon

| MPF Loan #                                                   | 1000276  |                                     | Period:                             | 03/01/2024 |  |
|--------------------------------------------------------------|----------|-------------------------------------|-------------------------------------|------------|--|
| Issue<br>Classification                                      |          |                                     | Document                            | PITI       |  |
| Issue Type                                                   |          |                                     | Sample<br>Type                      | Random     |  |
|                                                              |          |                                     |                                     |            |  |
| QC Review<br>Type<br>QC S - Finding                          | Comments |                                     | Guideline                           |            |  |
| QC Review<br>Type<br>QC S - Finding                          | Comments | Excel                               | Guideline                           |            |  |
| QC Review<br>Type<br>QCS - Finding                           | Comments | Excel<br>Created Date               | Guideline                           | _          |  |
| QC Review<br>Type<br>QC S - Finding<br>C Add Ne<br>OCSTestHL | Comments | Excel<br>Created Date<br>12/11/2024 | Comment<br>This is HLB Comment adde | 4          |  |

| Created By         | Created Date | Comment 🔺 |  |
|--------------------|--------------|-----------|--|
| Comment            |              |           |  |
| Enter Comment Here |              |           |  |
|                    |              |           |  |
|                    |              |           |  |
|                    |              |           |  |
| a 🛪                |              |           |  |

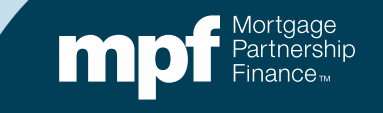

#### **Adding Comments**

When there are multiple comments, you may sort them by clicking on the Created By or the Created Date column headers

| eMAQCS Plus V4.1        |                                |                                                                             |                                                                                   |                                                                                                    | - 0 4-                      |
|-------------------------|--------------------------------|-----------------------------------------------------------------------------|-----------------------------------------------------------------------------------|----------------------------------------------------------------------------------------------------|-----------------------------|
| QCS - Find              | ing Comments                   |                                                                             |                                                                                   |                                                                                                    |                             |
| MPF Loan #              | 1000268                        |                                                                             | Period:                                                                           | 02/01/2024                                                                                                    |                             |
| Issue<br>Classification | Default and Loss Mitigation    |                                                                             | Document                                                                          | VA Mod Trial                                                                                                    |                             |
| Issue Type              | Collections                    |                                                                             | Sample<br>Type                                                                    |                                                                                                    |                             |
| QC Review               | VA Collection Worksheet Review |                                                                             | Guideline                                                                         | VA Servicing Guide Chapter 4.01                                                                                                    | (b) & 38 CFR § 36.4350(g)(' |
| QCS - Finding C         | Comments                       |                                                                             |                                                                                   |                                                                                                    |                             |
| Tev                     | Export to Exce                 |                                                                             |                                                                                   |                                                                                                    |                             |
| Created By              | Created Date                   | Comment                                                                     |                                                                                   |                                                                                                    |                             |
| QCSTestPro              | vider 01/06/2025               | 11/13/2024 -<br>Inspection R<br>been ordered<br>06/21/2024.<br>Issue Remain | SAMC still belie<br>eport was provide<br>no later than 06.<br>PIR was not ordens. | eves this to be a finding. Property<br>ad for review. The PIR should have<br>/15/2024. The PIR was ordered on<br>ered by the 45th day of delinquency. | •                           |
| QCSTestPFI              | 01/06/2025                     | OK. here are                                                                | e some new docs                                                                   |                                                                                                    |                             |
|                         |                                |                                                                             |                                                                                   |                                                                                                    |                             |

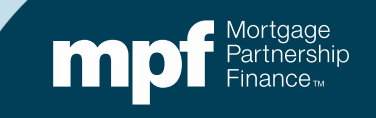

# **Addressing the Findings: Uploading Documents**

If you have additional documentation to satisfy a finding, it can be uploaded by selecting Upload link at the top of your screen

Select QCS Document Upload

Document files must be named using the correct naming convention-refer to the naming convention example shown on the page

Select Add File to find and upload your file

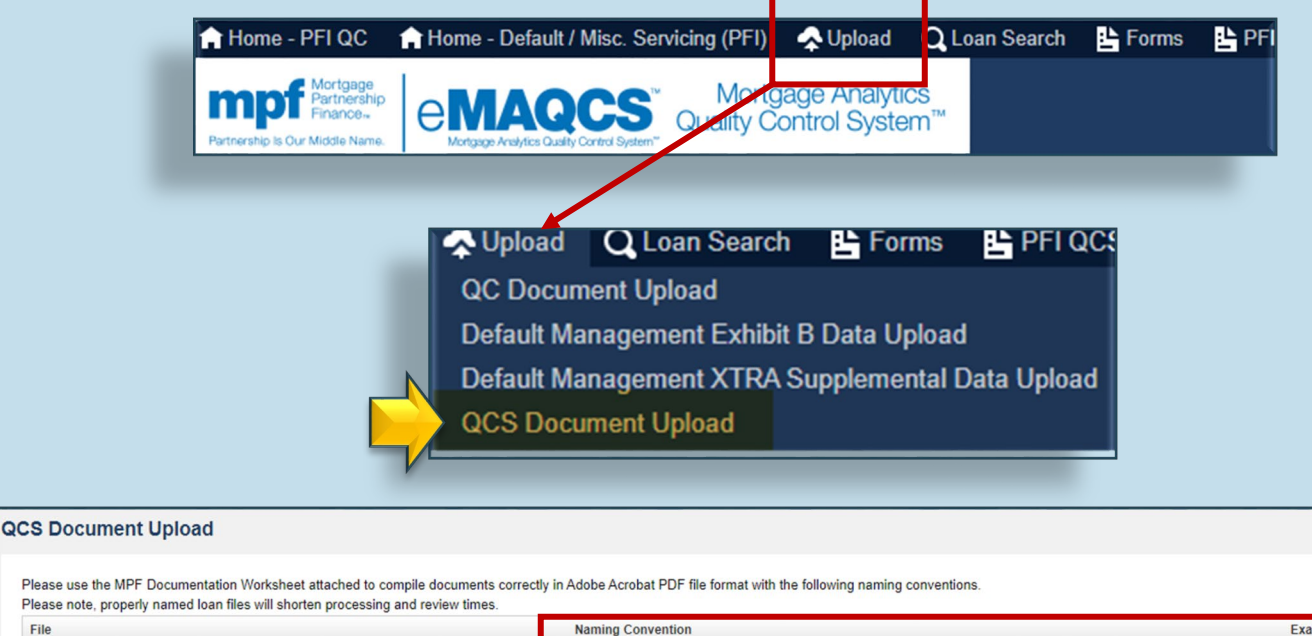

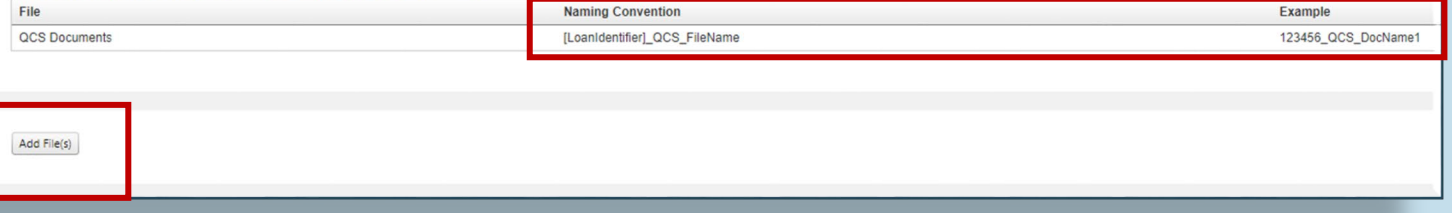

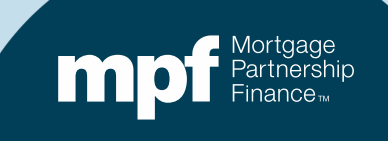

# **Cleared Findings- QCS Findings Screen**

When a finding is cleared, the Finding Status will update, and a comment will confirm the issue was removed

If there are other findings for the loan, the PFI Pipeline-Open screen will update to show the show the current number of open findings remaining for the loan

| Finding Status | Last Comment                            |
|----------------|-----------------------------------------|
| T              |                                         |
| Clear Finding  | Issue Removed - Documentation Provided. |
|                |                                         |
| FRP Approved   | 1/6/25 - Still a finding                |

| C Servic    | ing - PFI Pipelin                                   | e - Open            |            |                   |               |             |             | Will be updated<br>to show any<br>open findings<br>that remain |
|-------------|-----------------------------------------------------|---------------------|------------|-------------------|---------------|-------------|-------------|----------------------------------------------------------------|
| Drag a colu | mn header and drop it here rt to Excel 😢 Clear Fill | to group by that co | olumn      |                   |               |             |             |                                                                |
| Menu        | Quarter/Year                                        | MPF Loan #          | PFI Loan # | Loan Identifier 🔺 | Review Period | Review Type | Doc Request | Number of Open Findings                                        |
|             | T                                                   | T                   | T          | 200045            |               | T           | T           | T                                                              |
|             | Q1-2024                                             | 1000275             | 1000275    | 200045            | 03/01/2024    | PITI        | PITI        | 1                                                              |
|             |                                                     |                     |            |                   |               |             |             |                                                                |

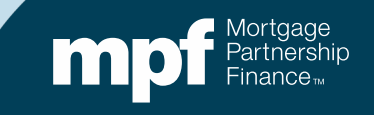

### **Cleared Findings**

If there are no remaining findings or were no findings for the loan to begin with, an email will be sent stating that the review of the loan has been closed

- If a finding(s) cannot be cleared, a Findings Resolution Plan (FRP) form must be submitted and accepted by the MPF Provider before the loan review may be considered closed\*
- Once loan reviews are closed, the loans will be moved to the PFI Pipeline-Closed queue

| Servicer Navigation $\checkmark$ | Q | : Servi    | cing - PFI F      | Pipeline       | - Closed       | ł         |   |                 |   |               |   |             |   |                       |                     |                  |   |             |   |                 | ٦   |
|----------------------------------|---|------------|-------------------|----------------|----------------|-----------|---|-----------------|---|---------------|---|-------------|---|-----------------------|---------------------|------------------|---|-------------|---|-----------------|-----|
| Default - Servicer 🗸 🗸           |   |            |                   |                |                |           |   |                 |   |               |   |             |   |                       |                     |                  |   |             |   |                 | - 1 |
| QC Servicing - PFI Queue 🔨       |   | Drag a col | lumn header and o | drop it here t | o group by tha | it column |   |                 |   |               |   |             |   |                       |                     |                  |   |             |   |                 |     |
| PFI Pipeline - Open              |   | 🗶 Exp      | ort to Excel 🔞    | Clear Filter   | s              |           | _ |                 | _ | _             | _ |             | _ |                       |                     |                  | _ |             | _ | _               |     |
| PFI Pipeline - Closed            |   | 🗌 Men      | u Quarter/Year    |                | MPF Loan #     | FI Loan   | ŧ | Loan Identifier | * | Review Period |   | Doc Request |   | # of Initial Findings | # of Final Findings | File Closed Date | l | Loan Status |   | File Order Date |     |
| Administration ~                 |   |            |                   | T              |                | T         | T |                 | T |               | T |             | T | Ţ                     | Ţ                   |                  | T |             | T | 1               | r   |
| SMDU Servicer Working Queues     |   |            | Q1-2024           |                | 1000237        | 1000237   |   | 200001          |   | 02/01/2024    |   | PITI        |   | 1                     | 0                   | 08/02/2024       | ( | Clear       |   | 03/01/2024      | ٦   |
| Miscellaneous Servicing $\sim$   |   | U =        | Q1-2024           |                | 1000238        | 1000238   |   | 200002          |   | 02/01/2024    |   | Collections |   | 4                     | 1                   | 06/03/2024       | F | Findings    |   | 03/01/2024      |     |
|                                  |   |            | Q1-2024           |                | 1000238        | 1000238   |   | 200003          |   | 02/01/2024    |   | PITI        |   | 1                     | 1                   | 06/03/2024       | F | Findings    |   | 03/01/2024      |     |

\*Loans with approved FRPs are moved to the Closed Pipeline with Final Findings noted. See the next section for information about findings that cannot be cleared

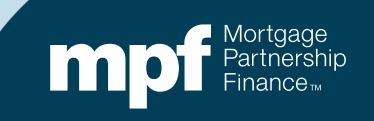

### **Unable to Clear a Finding**

If findings cannot be cleared, a Findings Resolution Plan (FRP) form must be completed for each uncleared finding

Double-click on the Menu icon associated with the finding and select Agree w/Finding (FRP) from the dropdown list

| eMAQC | S Plus V4.1  |              |          |      |                                                                                                    |
|-------|--------------|--------------|----------|------|----------------------------------------------------------------------------------------------------|
| QC    | S - Find     | ings         |          |      |                                                                                                    |
| MPF   | FLoanNo      |              |          |      | 1000284                                                                                                    |
|       | Export       | to Excel     |          |      |                                                                                                    |
|       | Menu         | Finding Type | Issue ID | _    | Issue Description                                                                                             |
|       | _            | T            |          | T    | T                                                                                                    |
|       |              | P&I          |          |      | The 6/1/24 payment was applied on 5/31/24. A<br>P&I bank statement showing the deposit of funds               |
|       | □ ≡          | T&I          |          |      | The 6/1/24 payment was applied on 5/31/24. A $\stackrel{}{=}$ T&I bank statement showing the deposit of funds |
|       |              |              | -        |      |                                                                                                    |
|       | $\widehat{}$ | View/Add     | d Findir | ng ( | Comment                                                                                                    |
|       | -            | Add/Viev     | v Docu   | me   | nts                                                                                                    |
|       | 0            | Agree w      | Finding  | ) (F | RP)                                                                                                    |

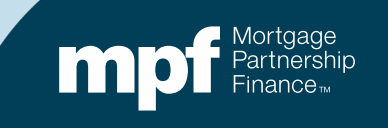

#### **Unable to Clear a Finding**

A warning message will appear to confirm you are wanting to accept the finding

An FRP form is required for all accepted findings

**Double-click on OK** 

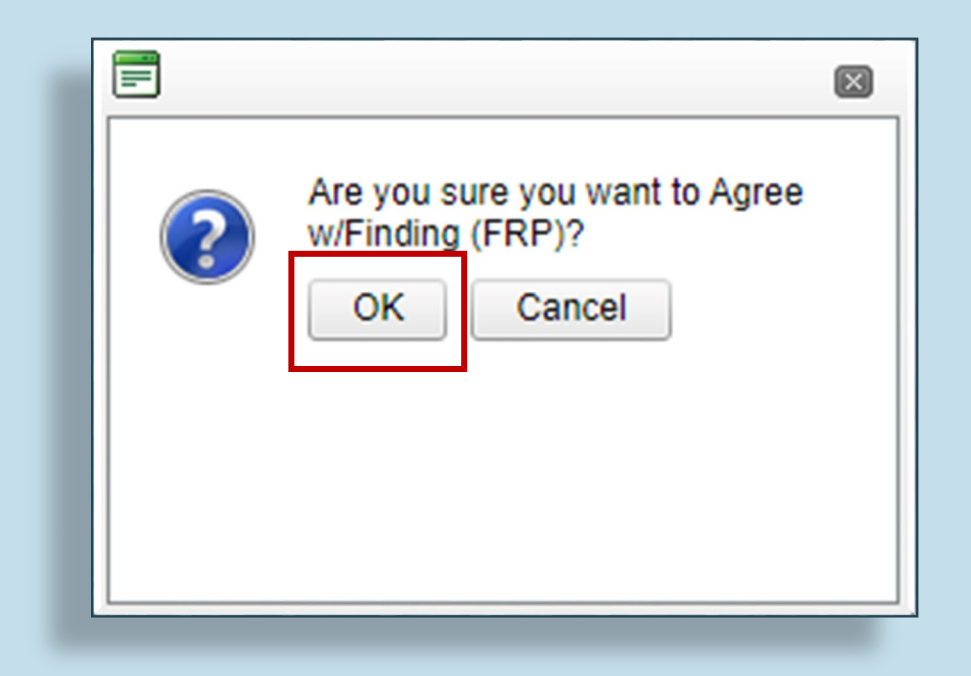

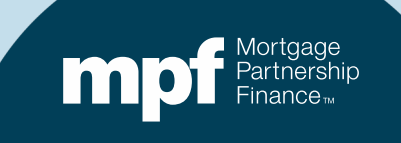

#### **Open and Complete the FRP Form**

To open the FRP form, return to your QCS-Findings screen and click on the Menu icon adjacent to the finding that cannot be cleared

#### From the Menu drop-down, select Submit/View FRP

- View/Add Finding Comment
  - Add/View Documents
- Submit/View FRP

| Q  | cs -  | Find         | ings         |   |          |   |                                                                                                 |   |
|----|-------|--------------|--------------|---|----------|---|-------------------------------------------------------------------------------------------------|---|
| MP | FLoar | nNo          |              |   |          |   | 1000276                                                                                         |   |
|    | X     | Export       | to Excel     |   |          |   |                                                                                                 |   |
|    |       | Menu         | Finding Type |   | Issue ID |   | Issue Description                                                                               |   |
|    |       | $\checkmark$ |              | T |          | T |                                                                                                 | T |
|    |       | Ě            | T&I          |   |          |   | The 6/1/24 payment was applied on 5/31/24. A<br>T&I bank statement showing the deposit of funds |   |
|    |       | Ξ            | P&I          |   |          |   | The 6/1/24 payment was applied on 5/31/24. A<br>P&I bank statement showing the deposit of funds |   |

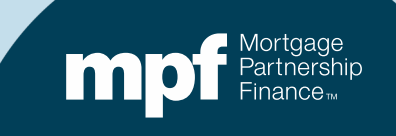

#### **Completing the FRP Form**

To open the FRP form, return to your QCS-Findings screen and click on the menu icon and select Submit/View FRP

#### The FRP form will open

- **1.** The uncleared finding will auto-populate
- 2. Complete all blank fields!
- 3. Enter the form preparer and approver name/date (if the same person, the same name should appear in both fields)
- 4. Submit

| Findings Res                                                                                                    | olution Plan (FRP)                                                                                                    |                                                       |
|----------------------------------------------------------------------------------------------------|----------------------------------------------------------------------------------------------------|-------------------------------------------------------|
| Ginnie Mae                                                                                                    | Annual Eligibility                                                                                                    |                                                       |
| Please write a short description describing the cause of the i                                                                                                    | ssue that led to the finding:                                                                                                    |                                                       |
| The 6/1/24 payment was applied on 5/31/24. A P&I bank stateme                                                                                                    | ent showing the deposit of funds received on 5/31/24                                                                                                    | was not provided.                                     |
| Please explain the steps and actions that were taken to corre<br>implemented to prevent recurrence of this issue. If supportin<br>have been communicated to the appropriate staff, please atta | ct this finding. Please describe the procedures the<br>g documentation is necessary to demonstrate tha<br>ich this information in your response to help clear | at have been<br>It these procedure<br>T this finding. |
| We (PFI) did this to fix the loan.                                                                                                    |                                                                                                    |                                                       |
| information in your response to help clear this finding.                                                                                                    |                                                                                                    | aon uno                                               |
| We (PFI) put this in place to prevent issue from happening agai                                                                                                    | n.                                                                                                    |                                                       |
| We (PFI) put this in place to prevent issue from happening agai prepared By:                                                                                                    | n.<br>Date:                                                                                                    |                                                       |
| We (PFI) put this in place to prevent issue from happening agai<br>prepared By:<br>person 1                                                                                                    | n.<br>Date:<br>01/06/2025                                                                                                    |                                                       |
| We (PFI) put this in place to prevent issue from happening agai<br>prepared By:<br>person 1<br>Approved By:                                                                                    | n.<br>Date:<br>01/06/2025<br>Date:                                                                                                    |                                                       |
| We (PFI) put this in place to prevent issue from happening agai prepared By: person 1 Approved By: person 2                                                                                    | n.<br>Date:<br>01/06/2025<br>Date:<br>01/06/2025                                                                                                    |                                                       |

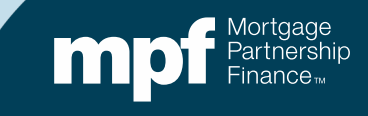

# **FRP Form Status Indicators on PFI Pipeline**

# Why are some loans highlighted in yellow?

• These loans have FRPs awaiting review by the MPF Provider

#### Why are some fonts red?

• The FRP for these loans has been rejected by the MPF Provider. Refer to the QCS-Findings screen for details

# Why are some loans highlighted in <mark>yellow and have red font?</mark>

- You may have multiple FRPs for this loan and their may be a FRP review(s) pending and a rejection(s)
- Refer to the QCS-Findings screen for details

| Dra | g a colun | in header and drop it | here t   | to group by that o | olumn      |   |                 |   |               |   |             |   |              |   |                         |                         |
|-----|-----------|-----------------------|----------|--------------------|------------|---|-----------------|---|---------------|---|-------------|---|--------------|---|-------------------------|-------------------------|
|     | Export    | to Excel 😢 Clear      | r Filter | rs                 |            |   |                 |   |               |   |             |   |              |   |                         |                         |
|     | Menu      | Quarter/Year          |          | MPF Loan #         | PFI Loan # |   | Loan Identifier | • | Review Period |   | Review Type |   | Doc Request  |   | Number of Open Findings | Loan Status             |
|     |           |                       | T        | T                  |            | T |                 | T |               | T |             | T |              | T | T                       | T                       |
| 0   | Ξ         | Q1-2024               |          | 1000256            | 1000256    |   | 200023          |   | 01/01/2024    |   | DLQ         |   | Claims       |   | 1                       | Past Due Initial Docs   |
|     | Ξ         | Q1-2024               |          | 1000261            | 1000261    |   | 200029          |   | 01/01/2024    |   | DLQ         |   | Foreclosure  |   | 1                       | Pending DLQ Prelim Rpt  |
|     | ≡         | Q1-2024               |          | 1000263            | 1000263    |   | 200031          |   | 03/01/2024    |   | DLQ         |   | Collections  |   | 1                       | Past Due Prelim Rpt Doo |
|     | Ξ         | Q1-2024               |          | 1000267            | 1000267    |   | 200037          |   | 01/01/2024    |   | DLQ         |   | Deed in Lieu |   | 1                       | Past Due Prelim Rpt Doo |
|     | Ξ         | Q1-2024               |          | 1000268            | 1000268    |   | 200038          |   | 02/01/2024    |   | DLQ         |   | VA Mod Trial |   | 1                       | Pending DLQ Prelim Rpt  |
|     | Ξ         | Q1-2024               |          | 1000273            | 1000273    |   | 200043          |   | 01/01/2024    |   | DLQ         |   | Bankruptcy   |   | 1                       | Pending DLQ FRP         |
|     | Ξ         | Q1-2024               |          | 1000274            | 1000274    |   | 200044          |   | 02/01/2024    |   | DLQ         |   | Claims       |   | 2                       | Pending DLQ Prelim Rpt  |
|     | Ξ         | Q1-2024               |          | 1000275            | 1000275    |   | 200045          |   | 03/01/2024    |   | PITI        |   | PITI         |   | 1                       | Pending PITI Prelim Rpt |
| 0   | Ξ         | Q1-2024               |          | 1000276            | 1000276    |   | 200047          |   | 03/01/2024    |   | PITI        |   | PITI         |   | 2                       | Pending PITI FRP        |

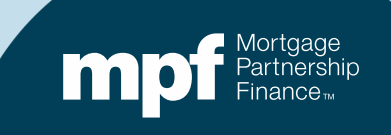

#### **Resubmitting a Corrected FRP Form**

On the QCS Findings screen, review the comments for the reason(s) why the FRP form was rejected

Click the Menu icon associated with the finding and select Submit/View FRP from the drop-down list

| Last Comment                                   |                                                                               |
|------------------------------------------------|-------------------------------------------------------------------------------|
| T                                              |                                                                               |
|                                                |                                                                               |
|                                                |                                                                               |
|                                                | h                                                                             |
| What was done to fix and prevent are too vague |                                                                               |
|                                                |                                                                               |
|                                                | Last Comment         T         What was done to fix and prevent are too vague |

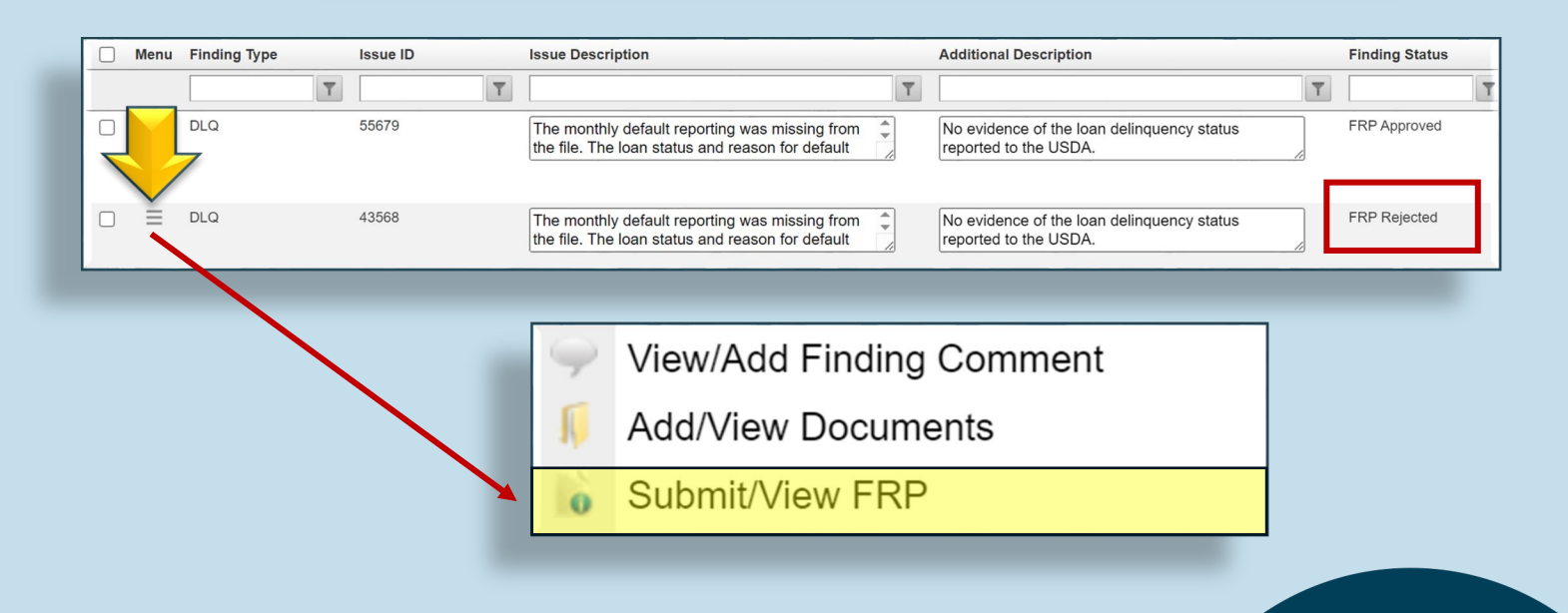

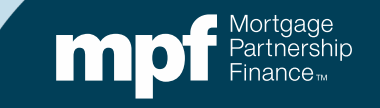

# **Rejected FRP Forms**

#### Your previous FRP form will open

- 1. Edit the form accordingly to satisfy the rejection reasons
- 2. If the preparer or approver have since changed, edit their information
- 3. Update the date
- 4. Submit the edited FRP form

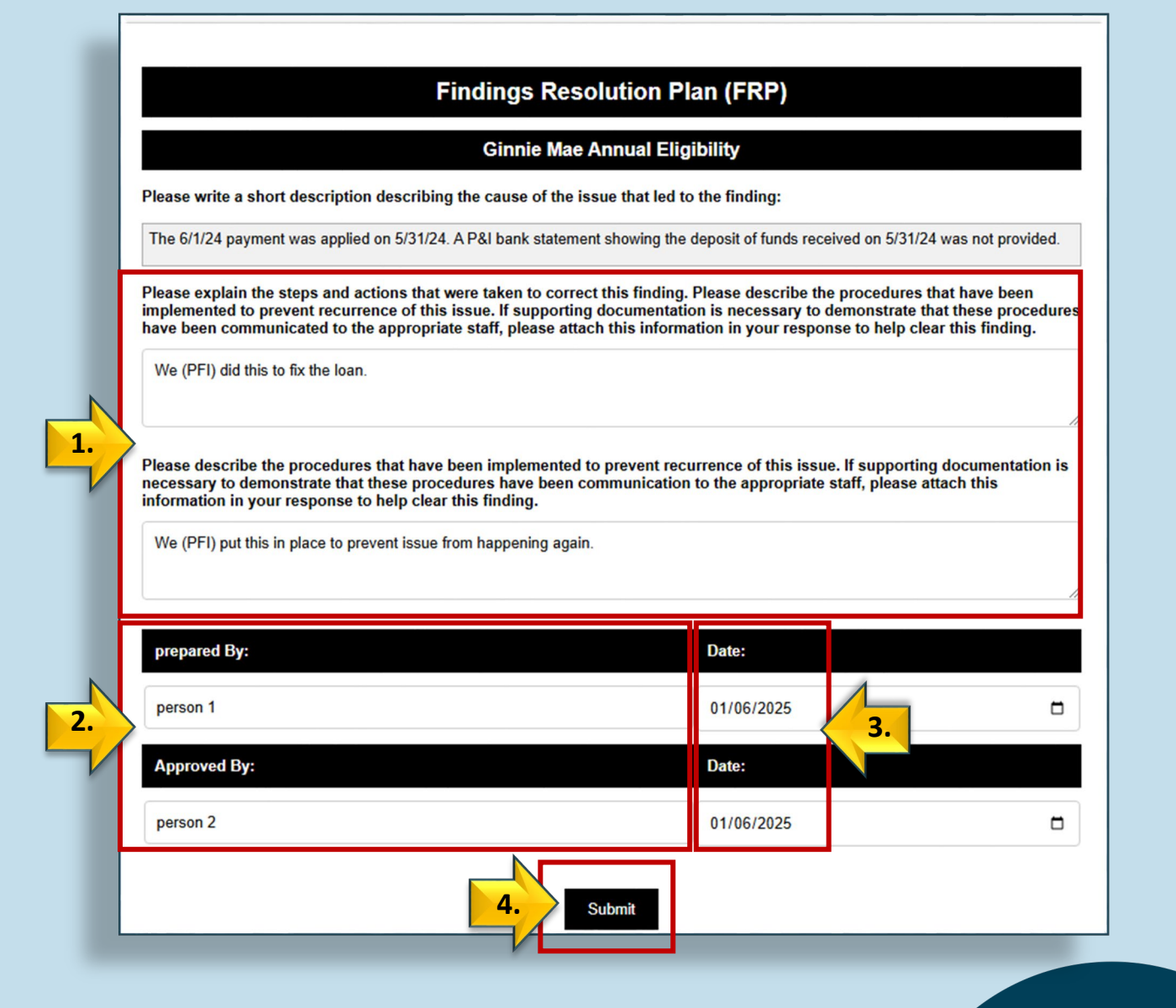

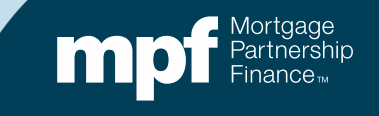

#### **PFI Pipeline-Closed**

Loans with approved FRP forms and loans without findings are moved to the Closed Pipeline

- Initial Findings: the total number of findings reported after the QC audit
- Final Findings: the total number of findings unable to be cleared (FRP form accepted)

|    | Servicer Navigation $\checkmark$<br>Default - Servicer $\checkmark$ | Q                                                                                                    | QC Servicing - PFI Pipeline - Closed |   |              |              |         |   |            |   |                   |   |               |   |             |   |                       |                     |                  |             |             |            |
|----|---------------------------------------------------------------------|----------------------------------------------------------------------------------------------------|--------------------------------------|---|--------------|--------------|---------|---|------------|---|-------------------|---|---------------|---|-------------|---|-----------------------|---------------------|------------------|-------------|-------------|------------|
|    | QC Servicing - PFI Queue 🔨                                          | Drag a column header and drop it here to group by that column           Image: Export to Excel         Image: Clear Filters |                                      |   |              |              |         |   |            |   |                   |   |               |   |             |   |                       |                     |                  |             |             |            |
|    | PFI Pipeline - Open                                                 |                                                                                                    |                                      |   |              |              |         |   |            |   |                   |   |               |   |             |   |                       |                     |                  |             |             |            |
| -/ | PFI Pipeline - Closed                                               |                                                                                                    | 🗌 Menu Qu                            |   | Quarter/Year | Juarter/Year |         | # | PFI Loan # |   | Loan Identifier 🔺 |   | Review Period |   | Doc Request |   | # of Initial Findings | # of Final Findings | File Closed Date | Loan Status | Loan Status |            |
| V  | Administration $\checkmark$                                         |                                                                                                    |                                      |   |              | T            |         | T |            | T |                   | T |               | T |             | T | T                     | T                   |                  |             | T           | T          |
|    | SMDU Servicer Working Queues                                        |                                                                                                    | 0 :                                  | = | Q1-2024      |              | 1000237 |   | 1000237    |   | 200001            |   | 02/01/2024    |   | PITI        | _ | 1                     | 0                   | 08/02/2024       | Clear       |             | 03/01/2024 |
|    | Miscellaneous Servicing $\sim$                                      |                                                                                                    | 0 :                                  | = | Q1-2024      |              | 1000238 |   | 1000238    |   | 200002            |   | 02/01/2024    |   | Collections |   | 4                     | 1                   | 06/03/2024       | Findings    |             | 03/01/2024 |
|    |                                                                     |                                                                                                    |                                      | = | Q1-2024      |              | 1000238 |   | 1000238    |   | 200003            |   | 02/01/2024    |   | PITI        |   | 1                     | 1                   | 06/03/2024       | Findings    |             | 03/01/2024 |

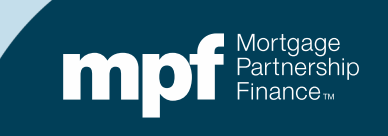

#### **MPF Program Contacts**

MPF Service Center Phone - 877-345-2673 Email - <u>MPF-Help@FHLBC.com</u> Hours - 8:30 AM to 4:30 PM CST

MPF Program Default Team <u>MPFDefaultServicing@fhlbc.com</u>

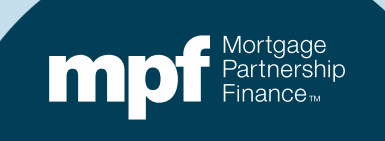

#### **About This Material**

The information presented in these training materials is for general information only and is based on guidelines and practices generally accepted within the mortgage finance industry and is not intended to be all-inclusive. The MPF<sup>®</sup> Provider makes no representations or warranties of any kind with respect to the accuracy, completeness or suitability for any purpose of the information contained in this training.

The MPF Provider expressly disclaims all warranties, express or implied, including without limitation warranties of merchantability and fitness for a particular purpose regarding these materials and our training program. In no event will the MPF Provider be liable for any direct, indirect, incidental, punitive or consequential damages of any kind with respect the training or materials provided.

All examples are hypothetical and are for illustrative purposes only. This training is not intended and should not be interpreted or relied upon as legal advice. We encourage you to seek advice from a qualified professional.

These materials should not be used in place of the MPF Guides. The MPF Guides are the governing documents and control in the event of discrepancies.

The official versions of all MPF Guides are available at <u>www.fhlbmpf.com</u> or via AllRegs<sup>®</sup>.

All photos and illustrations provided by Shutterstock.

"MPF" and "eMAQCSplus" are registered trademarks and the "MPF Mortgage Partnership Finance" logo is a trademark of the Federal Home Loan Bank of Chicago.

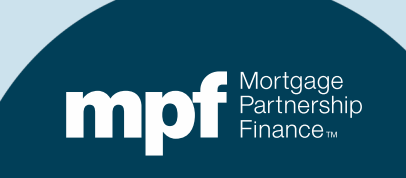